## ロックアウトを解除する

ログイン操作時に「この社員は現在ロックアウトされています」というメッセージが表示された場合の解除方法です

## 解除手順

[ログイン ID]、または [パスワード] を既定回数間違えるとロックアウトされ、下記のエラーが表示されます。ロックアウトを解除するには [全社管理者]、または [社員特別権限] 社員が以下の作業を行います。

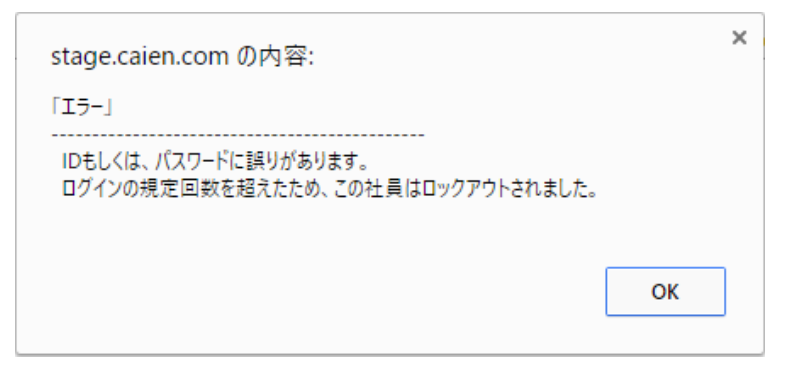

1. 左メニュー [システム設定] – [社員/権限/日報] タブー [社員] をクリックします。

| 平田 夏子    | *         | システム 設 定    |     |      |            |              |      |         |              |     |          |  |
|----------|-----------|-------------|-----|------|------------|--------------|------|---------|--------------|-----|----------|--|
| 在席 ▼     |           | 基本設定        | オブシ | ヨン設定 |            |              |      |         |              |     |          |  |
| ● システム設定 |           | 基本設定        |     |      |            |              |      |         |              |     |          |  |
| ♣ 顧客     | L         | 社員 / 権限 / [ | 目報  | 顧客   | カテゴリ / リスト | 収集情報         | 伝言メモ | 予定接点記録  | 課題           | 知恵袋 | 各種設定     |  |
| 申請検索     | 申請検索 社員設定 |             |     |      |            |              |      |         |              |     |          |  |
| 🛃 見積     |           | 支店          |     |      | グループ       |              | 役割   | システム設定権 | システム設定権限パターン |     | 社員CSV入力  |  |
| 💏 ホーム    |           | 部署          |     |      | 設備         |              | 組織構成 | 報告パタ    | 報告パターン       |     | 報告先CSV入力 |  |
| ₨₺₺₺₽    |           | 社員          |     |      | 職種         | 職種 社員権限設定一覧表 |      | 社員自由    | 社員自由欄        |     |          |  |

2. [部署選択] でロックアウトされた社員の [支店] [部署] を選択し、ロックアウトされた [社員名] を クリックします。

| 社 員   |      |       |            |            |    |       |     |     |
|-------|------|-------|------------|------------|----|-------|-----|-----|
| 一覧    |      |       |            |            |    |       | 新規  | 戻る  |
| 部署選択  | 本社   | ▼】営業部 | T          |            |    |       |     |     |
| 社員名   | 携帯番号 | 電話番号  | 携帯Mailアドレス | E-Mailアドレス | 役職 | 権限    | 行番号 | 表示順 |
| 園村 志乃 |      |       |            |            |    | 一般    | 1   | 9   |
| テスト太郎 |      |       |            |            |    | 全社管理者 | 2   | 2   |

3. [ロックアウト] 欄を確認してください。

ロックアウトされている場合はチェックが入り、ロックアウトが解除される日時が表示されています。

チェックを外し、右上の[更新]をクリックするとロックアウトが解除されます。

| 社 員          |                                          |             |             |  |  |  |  |  |  |
|--------------|------------------------------------------|-------------|-------------|--|--|--|--|--|--|
| 更新           |                                          |             | 更新 削除 キャンセル |  |  |  |  |  |  |
| 支店 🚳         | ▲社 ▼                                     | 部署 🙆        | 宮業部  ▼      |  |  |  |  |  |  |
| 社員名 🛛 🐼      | テスト太郎                                    | ログインID 必須   | tarou       |  |  |  |  |  |  |
| パスワード 📧      |                                          | パスワード (確認用) |             |  |  |  |  |  |  |
| 権限           | 全社管理者 ▼                                  |             |             |  |  |  |  |  |  |
| 特別権限         | 権限 ■顧客 ■顧客担当者 ■案件 ■社員 ■個人情報保護責任者 ■プロジェクト |             |             |  |  |  |  |  |  |
| システム設定権限     | 選択                                       |             |             |  |  |  |  |  |  |
| システム設定権限パターン | 選択                                       |             |             |  |  |  |  |  |  |
| 予定変更可能社員     | 選択                                       |             |             |  |  |  |  |  |  |
| 見積変更可能社員     | 選択                                       |             |             |  |  |  |  |  |  |
| 役職           |                                          | 職種          | 〔(選択) ▼     |  |  |  |  |  |  |
| 電話番号         |                                          | E-Mailアドレス  | 設定          |  |  |  |  |  |  |
| 携带番号         |                                          | 携帯Mailアドレス  |             |  |  |  |  |  |  |
| 携帯識別キャリア     | (選択) ▼                                   | 携帯端末識別番号    |             |  |  |  |  |  |  |
| メッセージ通知アイコン  | 🔲 🔤 メッセージ通知アイコンを利用する                     | 自動明細内訳番号    | □ 自動明細振分を利用 |  |  |  |  |  |  |
| ロックアウト       | 2017/09/20 17:23                         |             |             |  |  |  |  |  |  |